APPLINK MOBILE PROJECTION NAVIGÁCIÓS ALKALMAZÁSOK DIGITÁLIS TARTALMAK SZÁMÁRA

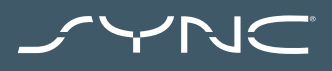

HASZNÁLATI ÚTMUTATÓ

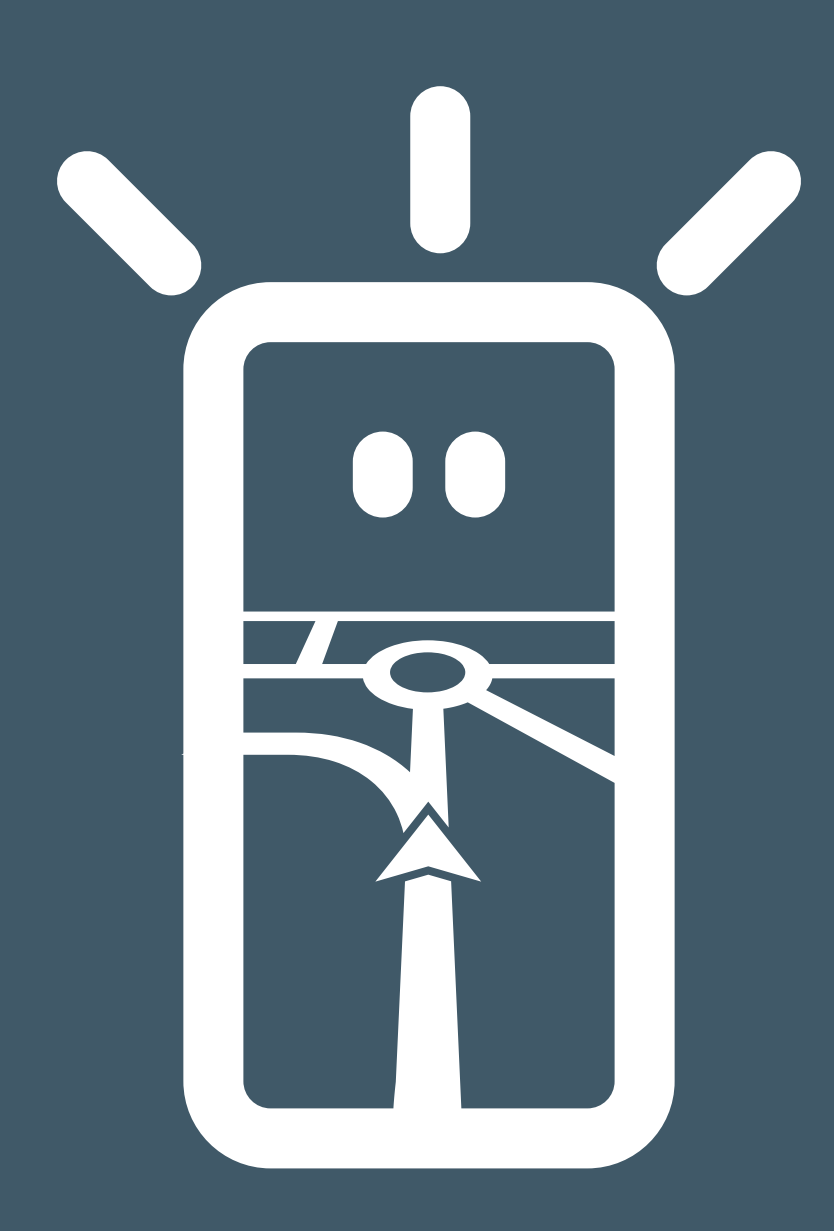

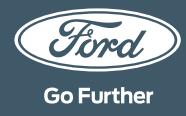

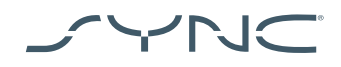

#### Az eszköz csatlakoztatása

Az AppLink Mobile Projection használata rendkívül egyszerű. Az utazás megkezdése előtt indítsa el telefonján a kedvelt navigációs alkalmazását, majd csatlakoztassa a készüléket a jármű USB-portjához.

A csatlakozást követően a jármű érintőképernyőjén a "Navigation" vagy a "Mobile Apps" fülön kiválaszthatja a navigációs alkalmazást. Az alkalmazás betöltése közben megjelenhet a "Waiting on device" vagy a jármű adataihoz való hozzáférést kérő üzenet. A navigációs alkalmazás használatához a hozzáférést engedélyeznie kell.

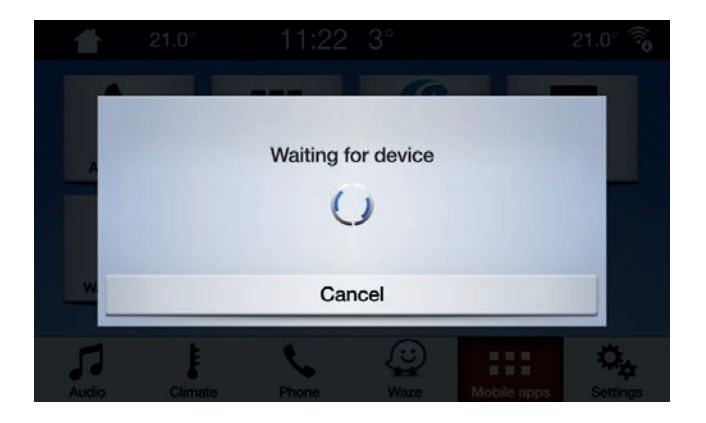

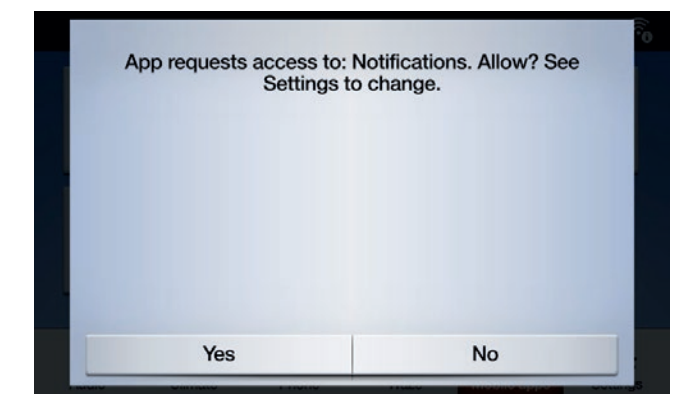

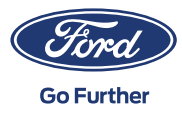

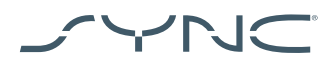

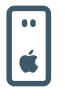

Megjegyzés Apple felhasználóknak Ha Ön iOS-eszközzel rendelkezik, akkor a készüléket eredeti Apple USB-kábellel kell csatlakoztatnia az USB-porthoz. Előfordulhat, hogy a nem eredeti Apple USB-kábelekkel az AppLink nem használható, vagy csak a telefonját tudja feltölteni velük. Amikor rendszerhez először csatlakoztat egy iPhone-t, a SYNC képernyőn automatikusan megjelenő ablakban le kell tiltania

"Disable" az Apple CarPlay alkalmazást.

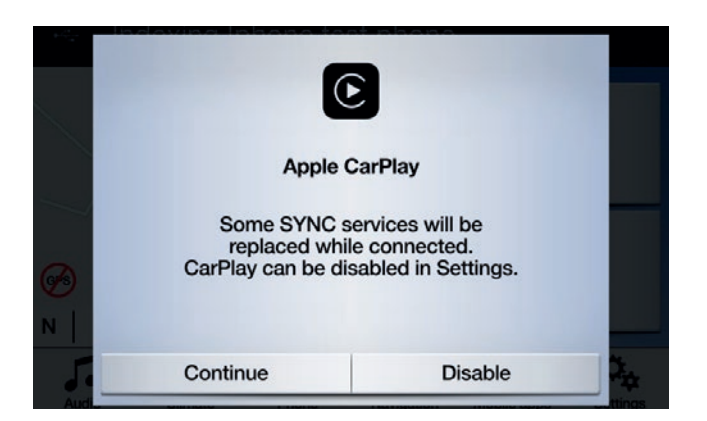

IOS eszköz használatakor arról is gondoskodnia kell, hogy a navigációs alkalmazás mindig az előtérben fusson. Ha az alkalmazás nem látható, vagy a készülék zárolva van, az alkalmazás nem vetíthető ki a jármű érintőképernyőjére.

| ••           |
|--------------|
| ı <b>ğ</b> ı |

Megjegyzés Android felhasználóknak Amikor rendszerhez először csatlakoztat Android eszközt, a SYNC képernyőn automatikusan megjelenő ablakban le kell tiltania "Disable" az Android Auto alkalmazást. Az adatátvitel működéséhez engedélyezni kell a "Enable Mobile apps via USB" funkciót, ami a "Settings" menüben a "Mobile Apps" alatt érhető el.

Előfordulhat, hogy egyes telefonokon az USB beállításoknál engedélyezni kell a "file/data transfer" funkciót.

Az Applink rendszerhez történő csatlakozáshoz az androidos mobiltelefonos navigációs alkalmazásoknak engedélyre van szükségük. Miután csatlakoztatta androidos készülékét, keresse meg a felugró ablakot az eszköz képernyőjén és engedélyezze a csatlakozást.

Az alapértelmezettnek választott navigációs alkalmazás minden csatlakozás után automatikusan betöltődik, amennyiben az a telefonra telepítve van.

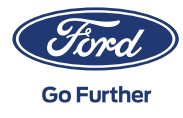

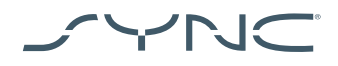

# Hogyan állapíthatja meg, hogy Mobile Projection navigációs alkalmazások számára támogatott-e az Ön készüléke?

SYNC 3: iOS eszközök esetén a Mobile Projection navigációs alkalmazások számára 2.3 vagy újabb SYNC 3 verziók esetén támogatott. Android eszközöknél 3.0 vagy újabb SYNC 3 verzióra van szükség. (A Mobile Projection adatátvitel nem használható a 4 hüvelykes, nem érintőképernyős SYNC 3 rendszereken.)

A SYNC verziószámát az alábbi módon ellenőrizheti:

- 1. Koppintson a "Settings" fülre,
- 2. majd a "General" gombra,

3. végül pedig válassza a "About SYNC" lehetőséget.

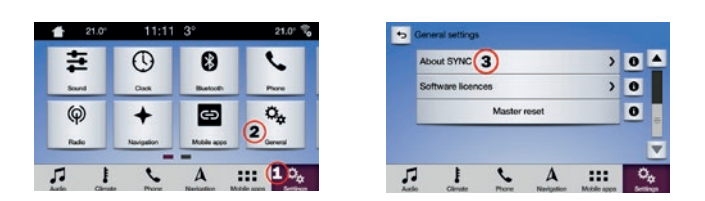

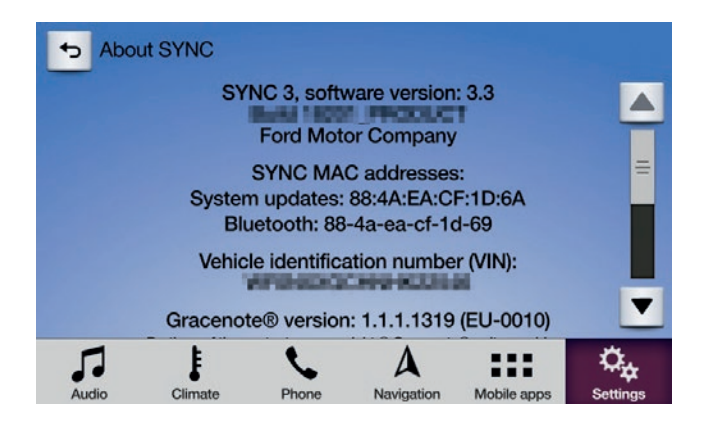

A SYNC 3 rendszerhez elérhető legújabb frissítések a következő weboldalon találhatók: https://www.ford.co.uk/sync-update

Megjegyzés: Az elérhető alkalmazásokkal, támogatott eszközökkel és hibaelhárítási tippekkel kapcsolatban látogasson el erre a webhelyre.

Megjegyzés: iOS esetén a Waze navigációs alkalmazás csak a SYNC 3 rendszer 3.0-ás vagy annál újabb verziója esetén támogatott.

### Alkalmazás indítása

Indítsa el mobiltelefonján a választott navigációs alkalmazást, és tartsa főképernyőn, amíg az eszköz csatlakozik a jármű USB-portjához.

A SYNC rendszer képernyőjén koppintson a "Mobile Apps" fülre, és várjon az alkalmazás indítógombjának megjelenéséig. A navigáció elindításához koppintson az indítógombra.

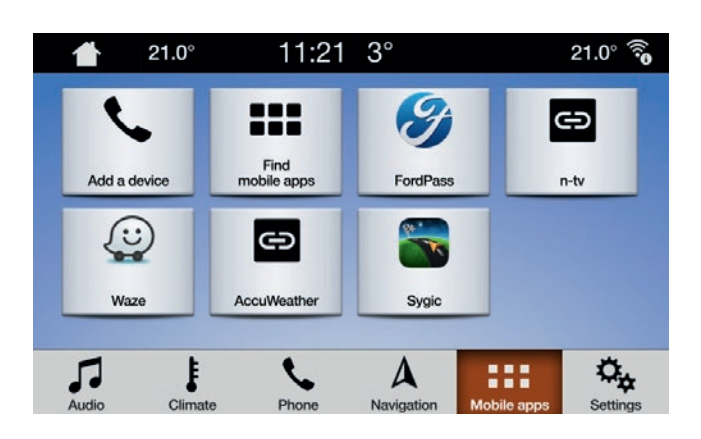

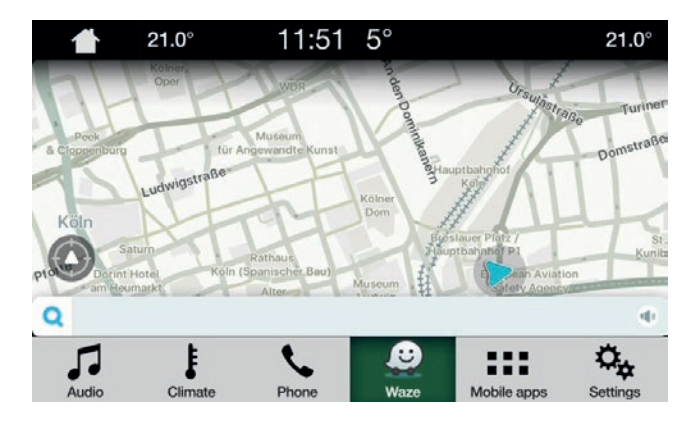

**Go Further** 

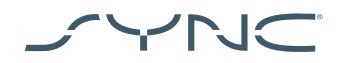

## Hibaelhárítás

#### Az alkalmazás gyakran szétkapcsol

- Lehet, hogy hibás a kábel.
  Használja a készülékhez kapott eredeti kábelt és/vagy próbáljon ki egy másikat.
- Az alkalmazás gyakran lefagy, összeomlik. Győződjön meg róla, hogy a legfrissebb verziót használja. Lépjen kapcsolatba az alkalmazás fejlesztőjével az alkalmazás segítségével, vagy a gyártó weboldalán keresztül.

#### Csak egy fekete képernyő látható

 Az alkalmazás leállíthatta az adattovábbítást. Indítsa el vagy indítsa újra az alkalmazást a mobileszközén.

### A rendszer lefagyott a "Waiting for device" képernyőnél

- A biztonsági ellenőrzés közben hiba lépett fel. Győződjön meg róla, hogy:
  - az adatkapcsolat megfelelő-e a mobileszközén,
  - autójában van-e GPS\* jel,
  - a legfrissebb verziót használja.
- 2. Az alkalmazás nincs főképernyőn a mobiltelefonon. Indítsa el, vagy indítsa újra az alkalmazást a mobiltelefonján.
- \* Hogyan ellenőrizheti, hogy van-e az autójában érvényes GPS-jel?
  Győződjön meg róla, hogy az autó kültéren van, ahol az ég jól látható.
  Kattintson a következőkre: Settings → Clock → "Reset Clock to GPS time".
  Ha megjelenik a "GPS data is unavailable" üzenet,
  akkor az autója nem rendelkezik érvényes GPS-jellel.

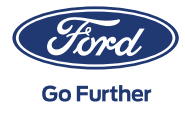